# フレームを設置して タイトルや色を変えましょう

2024/04/01 2025/03/25 改

新しくフレームを設置して、フレームのタイトルやタイトルバーの色を変 更しましょう。

ここでは、ブログのプラグインで説明しますが、固定記事やカレンダー、 新着情報など他のプラグイン(フレーム)でも作業は同じです。

## 1. ログインしていることを確認します。

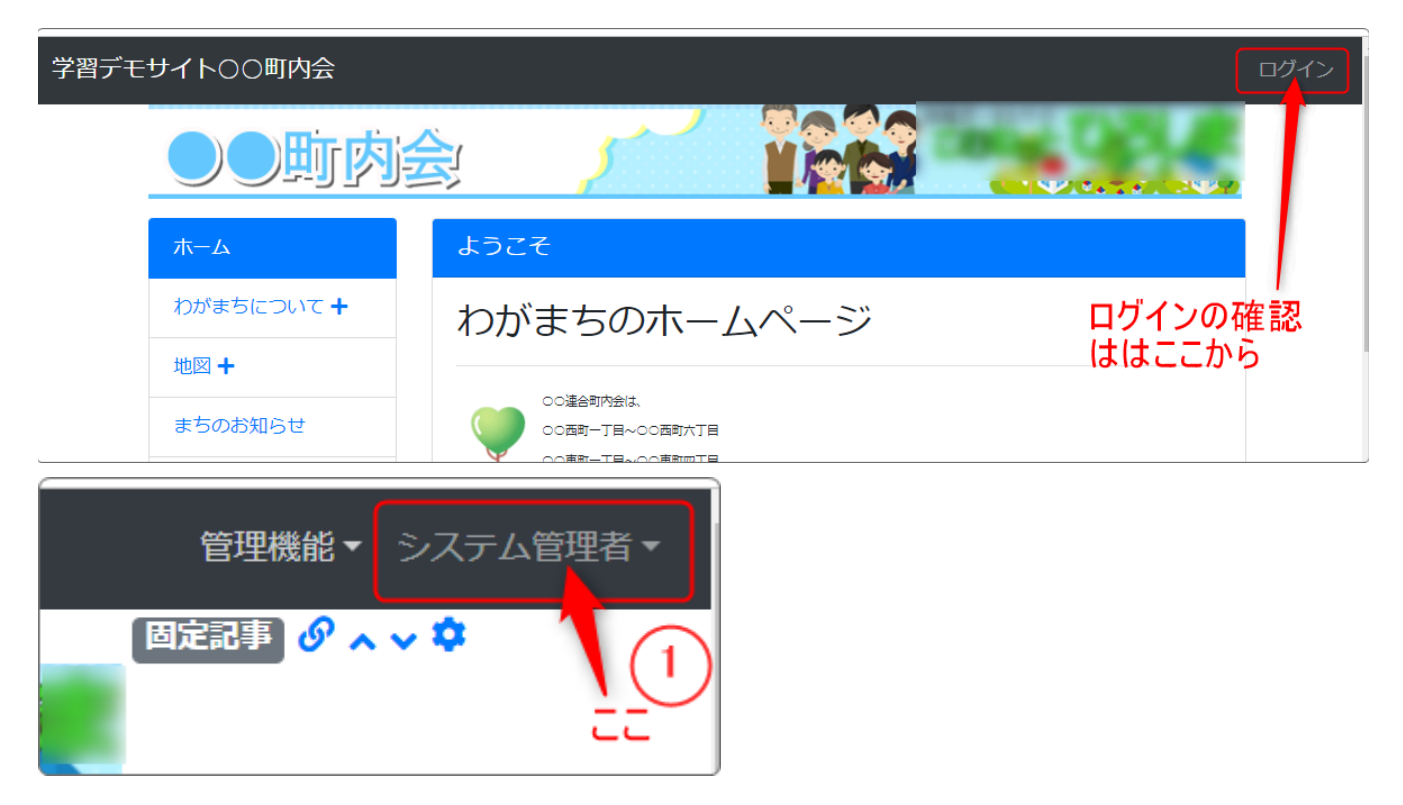

ログインしていると、画面左上の ① がアカウント名に変わっています。 また、アカウント名の左に「管理機能 ▼」が表示されています。 ここが変わっていない、また、「管理機能 ▼」が表示されていない場合 は、「ログインするには」のマニュアルを参照して、ログインしましょ う。

# 2. ブログなどのプラグインを追加します

| 学習デモサイト〇〇町内会        |                                 | 管理機能▼システム管理者▼ |
|---------------------|---------------------------------|---------------|
|                     | Para                            | プラグイン追加       |
|                     |                                 | プレビューモード      |
| ここの「管理根<br>すると「プラグ・ | 戦能 ▼」の中の「▼」を押下<br>イン追加」が表示されます。 | 管理者メニュー 🧭 編集  |
|                     | ようこそ                            | 固定記事 🔗 🗛 🗸 🌣  |
| わがまちについて +          | わがまちのホームページ                     |               |
|                     |                                 |               |

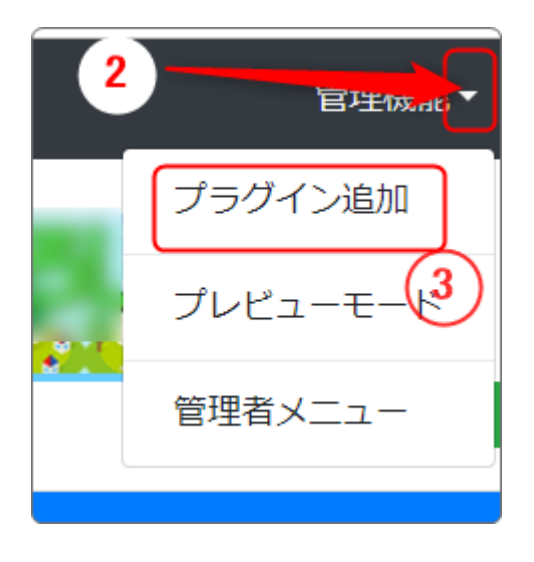

「管理機能」の隣にある ② を押下する と、③ の「プラグイン追加」、「プレ ビューモード」、「管理者メニュー」な どが出てきます。

③の「プラグイン追加」を押下します。

| プラグイン追加 |   |         | × |
|---------|---|---------|---|
| 左に追加    | ~ | ヘッダーに追加 |   |
|         |   |         | え |

「メインに追加」の隣にある ④ 「、」を押下します。

|      |                 |     |              | ✔ 問バス                 |           |
|------|-----------------|-----|--------------|-----------------------|-----------|
|      | メインに追加・         | -   | この時、         | <ul><li>国しる</li></ul> | を押下する必要はあ |
|      | メインに追加          |     | りません。        |                       |           |
|      | キャビネット          |     |              |                       |           |
|      | フォトアルバム         |     | (プラグイン       | ンが追加                  | されると、自動的に |
|      | スライドショー         |     | この画面は        | 閉じます。                 | , )       |
|      | タブ              |     |              |                       |           |
| _    | サイト内検索          |     |              |                       |           |
|      | リンクリスト          |     |              |                       |           |
|      | FAQ 5           |     | 左のような        | プラグイ                  | ンを選択する画面に |
|      | カウンター           |     | なり、ノフク<br>す  | フインの                  | 一覧か表示されま  |
|      |                 |     | 9。<br>「ブログ」( | うを畑下                  |           |
|      |                 |     | · / Ц / ] (  | 9 2 17 1              |           |
| バダー  | 」 拘示奴           |     |              |                       |           |
|      | 新有情報<br>*#記之約   |     |              |                       |           |
| 「内会」 | 加設す約            | した。 |              |                       |           |
|      | 7-9/(-)         |     |              |                       |           |
|      | $X \perp I = 1$ |     |              |                       |           |
| ULL  | - フィーム<br>国空記車  |     |              |                       |           |
|      |                 |     |              |                       |           |
|      |                 |     |              |                       |           |

## 中央の一番大きなエリアの一番上に新しいブログが追加されました。

| 内会 |                   |                                 |                          |
|----|-------------------|---------------------------------|--------------------------|
|    | ●●町内会             |                                 | ◎注記事 <i>&amp;</i> ~ ~ \$ |
|    |                   |                                 | 「「編集」                    |
|    | л— <b>Д</b>       | [無題]                            | ブログ 🔗 💊 🌣                |
|    | わがまちについて <b>+</b> | フレームの設定画面から、使用するブログを選択するか、作成してく | ください。                    |
|    | 地図 +              | 記事はありません。                       |                          |
|    | まちのお知らせ           |                                 |                          |
|    | まちのカレンダー          | ようごそ                            | 固定記事 🔗 🗛 🗢 🌣             |
| L  | まちのアルバム           |                                 |                          |

### このようなブログのフレームが作成されます。

| [無題] ブログ ダ ^ ~ \$                   |
|-------------------------------------|
| フレームの設定画面から、使用するブログを選択するか、作成してください。 |
| 記事はありません。                           |
|                                     |

フレームのタイトルが[無題]のままなので、まずはフレームのタイトル やタイトルバーの色の変更を行いましょう。

# 3. フレームのタイトルやタイトルバーの色を変えま しょう

フレームのタイトルやタイトルバーの色を変えるには、タイトルバー右側 の<sup>
◆</sup>を押下します。

開いた時にすでに「フレーム編集」のタブになっていますので、そのまま 編集します。

※サンプルは固定記事になっていますが、ブログでも同じです。

| [無題]         | 固定記事 🔗 🔺                                                                                           | ~ <b>\$</b> |  |
|--------------|----------------------------------------------------------------------------------------------------|-------------|--|
| データ削除 表示コンテン | データ削除 表示コンテンツ選択 権限設定 フレーム編集 フレーム削除                                                                 |             |  |
| 「デザイン設定」     |                                                                                                    |             |  |
| フレームタイトル     | [無題]                                                                                               |             |  |
| フレームデザイン     | Default                                                                                            | ~           |  |
| フレーム幅        | 100%                                                                                               | ~           |  |
| テンプレート       | デフォルト                                                                                              | ~           |  |
| class名       |                                                                                                    |             |  |
| body class名  |                                                                                                    |             |  |
|              | ※ フレーム内bodyにclassを設定できます。例えばスマートフォンのみ表示のclass (<br>block d-md-none)を設定しても、フレームヘッダーは消えずフレーム設定が可能です。 | d-          |  |
| フレーム表示設定     | □ フレームをブラウザ幅100%にする。                                                                               |             |  |
|              | □ 初期状態を非表示とする。                                                                                     |             |  |
| 公開設定         |                                                                                                    |             |  |
| 公開設定         | <ul> <li>○ 公開 ○ 非公開 ○ 限足公開 ○ ロクイン後非衣示</li> <li>○ ログイン後表示</li> </ul>                                |             |  |
| 公開日時From     | YYYY-MM-DD hh:mm:ss                                                                                | C           |  |
|              | ※右のボタンからカレンダー入力も可能です。                                                                              |             |  |
| 公開日時To       | YYYY-MM-DD hh:mm:ss                                                                                | 0           |  |
|              | ※ ロのハダン からカレンダー 入力も可能です。                                                                           |             |  |
|              | ×キャンセル ▼ 更新                                                                                        |             |  |
|              |                                                                                                    |             |  |

| [無題]               | 6                                                                     |
|--------------------|-----------------------------------------------------------------------|
| データ削除 表示コンテン       | ツ選択 権限設定 フレーム編集 フレーム削除                                                |
| デザイン設定<br>フレームタイトル | ここにタイトルが入ります 7                                                        |
| 8 フレームデザイン         | Default 🗸                                                             |
| フレーム幅              | Choose<br>None 9<br>Default                                           |
| テンプレート             | Primary<br>Secondary                                                  |
| class名             | Success<br>Info                                                       |
| body class名        | Warning<br>Danger<br>※ フレーム内bodyにclassを設定できます。例えばスマートフォンのみ表示のclass(d- |
|                    | block d-md-none)を設定しても、フレームヘッダーは消えずフレーム設定が可能です。                       |

「フレーム編集」⑥ が開いているのでここを編集します。

フレームタイトル(最初は[無題]が入っています) ⑦ にタイトルを入 れます。(例では「ここにタイトルが入ります」にしています。)

⑧ のフレームデザイン(最初は「Default」)の、を押下すると、選択画 面になりますので、 ⑨ の「Primary」を選択します。

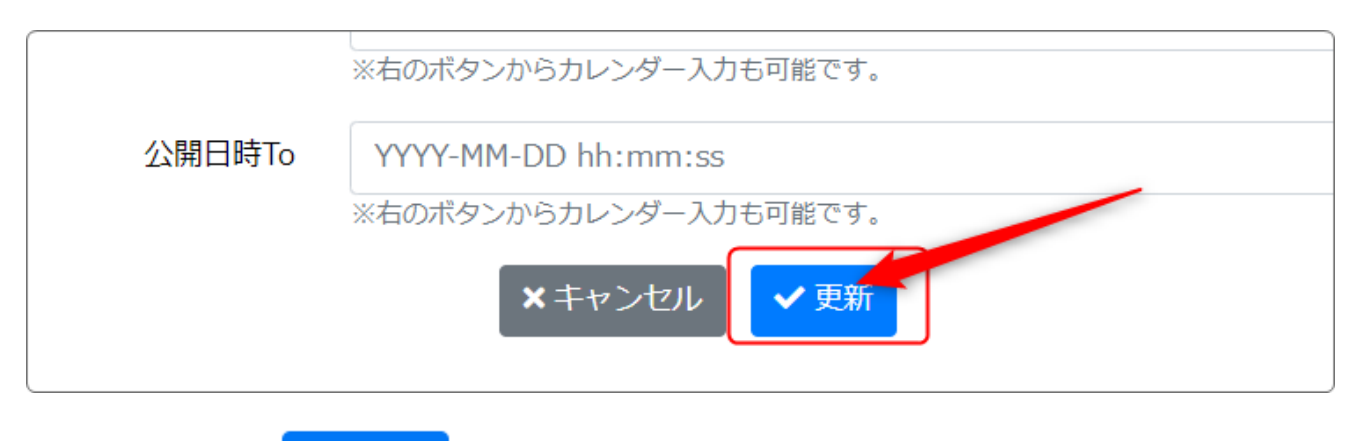

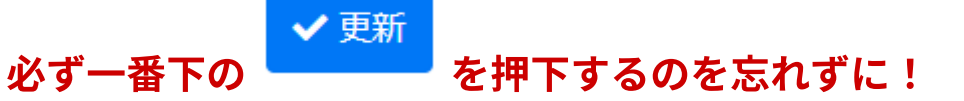

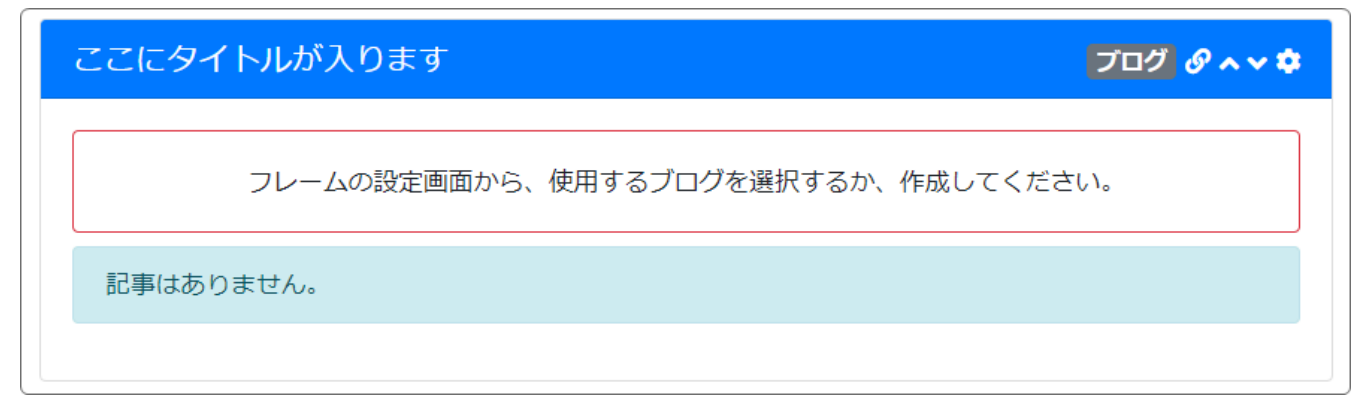

### こんな感じのブログのフレームができました。

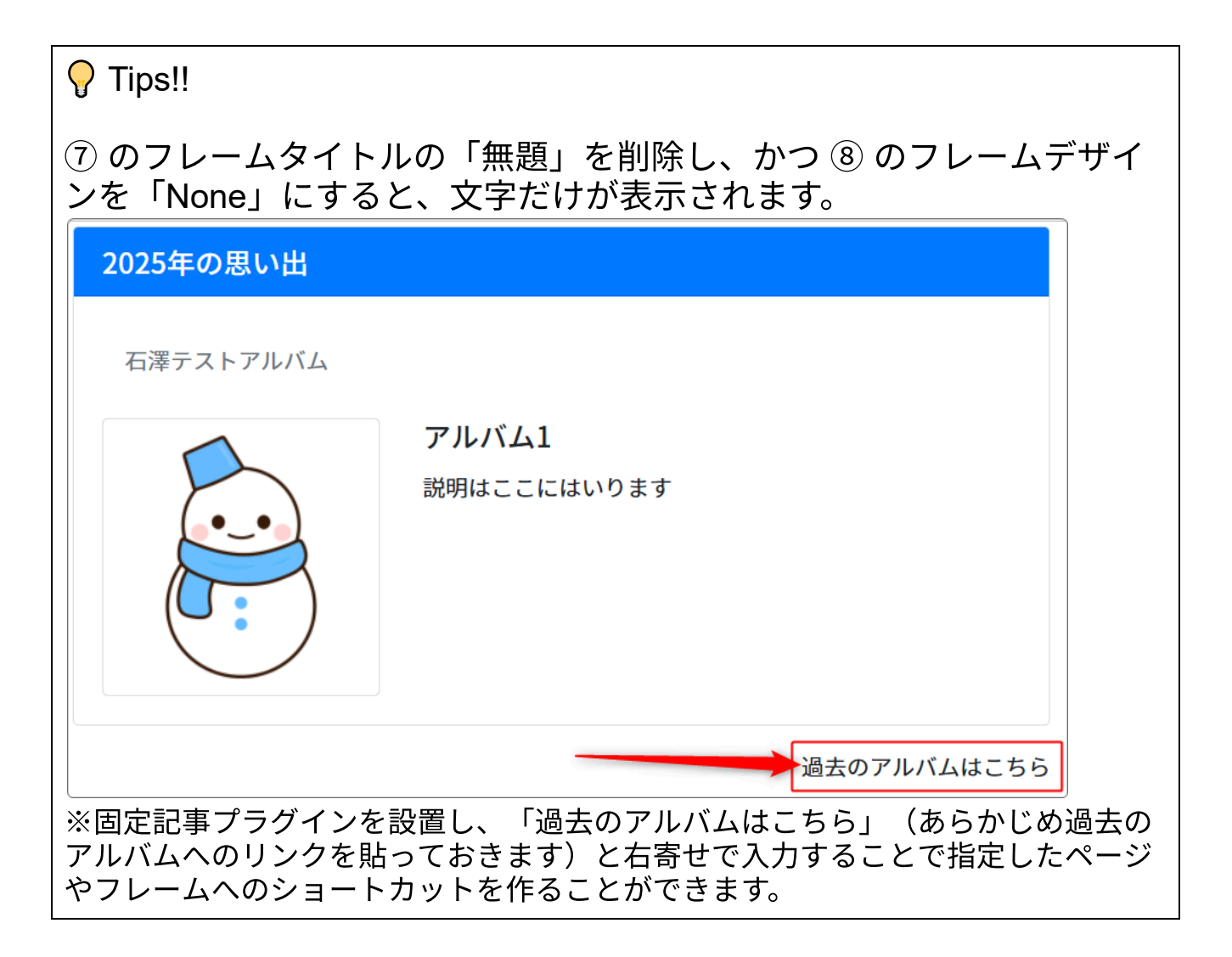